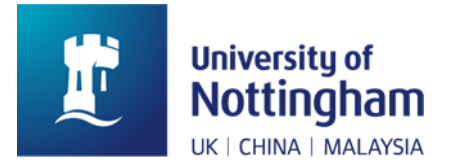

## Department of M3 Design, Manufacture and Project MMME 2044

# Drawing an imperial thread Solidworks 2022

Tutorial based on 1/8" B.S.P thread for a 1/8" Legris fitting

Find the required thread data using drilling and tapping charts.

### Basic thread data

| Tap and Drift Chart - Driftsh Standard Pipe Parallel (DSP) |                 |                   |  |  |  |
|------------------------------------------------------------|-----------------|-------------------|--|--|--|
| Tap size                                                   | Drill Size (mm) | Drill Size (inch) |  |  |  |
| 1/16-28                                                    | 6.60            | G                 |  |  |  |
| 1/8-28                                                     | 8.80            | 11/32             |  |  |  |
| 1/4-19                                                     | 11.80           | 29/64             |  |  |  |
| 2/0 10                                                     | 15.25           | 10/22             |  |  |  |

Because we are creating a thread using CAD, it is essential to get the hole diameter correct. If you look at the charts above, you will see the metric and imperial drill diameters. let's convert them....

#### 11/32" = 11 ÷ 32 = 0.34375" convert to metric 0.34375 x 25.4 = 8.73125 mm

When you create a thread in Solidworks you are asked to select a face/feature/surface in which to apply the desired thread, if we simply draw an  $\emptyset$ 8.80mm then our thread will actually be incorrect by 0.06875mm (the difference between 11/32" and 8.8mm when converted).

When using cutting tools to create threads, the tools have the thread nomenclature ground on to them, thus creating the perfect thread profile. If you are going to use another manufacturing method like 3D printing, it is vital that you get the thread data correct in the CAD model.

#### Creating the thread

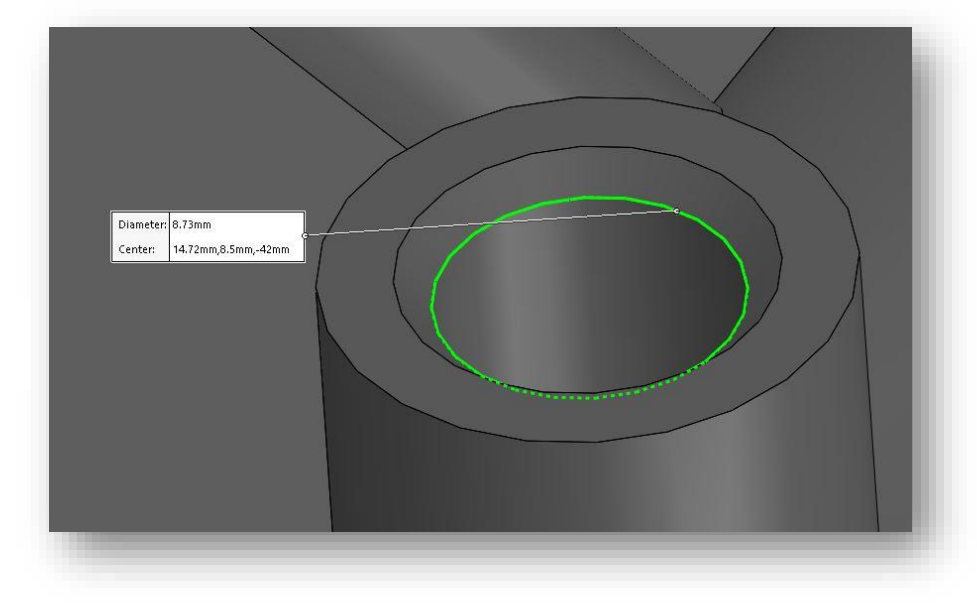

Hole Diameter = 8.73mm (1/8" BSP tapping drill size)

| British Standard Pipe Thread - Parallel<br>(BSPP/BSPF) Inner |      |          |                |       |       | Тар  |          |        |          |  |  |
|--------------------------------------------------------------|------|----------|----------------|-------|-------|------|----------|--------|----------|--|--|
| Outer                                                        |      | Diameter | Threads        |       | Pitch |      | Thread   |        | Drill    |  |  |
| Nomina<br>I                                                  | Dash | Diameter | Male<br>Thread | Pitch | 1     | per  | Diameter | Height | Diameter |  |  |
| Size                                                         | Size | (mm)     | (mm)           | (mm   | 1)    | inch | (mm)     | (mm)   | (mm)     |  |  |
| 1/8"                                                         | 02   | 9.728    | 8.566          | 0.907 | 7     | 28   | 9.147    | 0.581  | 8.7      |  |  |
| 1/4"                                                         | 04   | 13.157   | 11.445         | 1.337 | 7     | 19   | 12.301   | 0.856  | 11.6     |  |  |
|                                                              |      |          |                |       | _     |      |          |        |          |  |  |

Advanced thread data

I have used a more advanced thread data chart as we need to find the T.P.I (threads per inch) in this case, for a 1/8 bsp thread it is <u>28 T.P.I.</u>

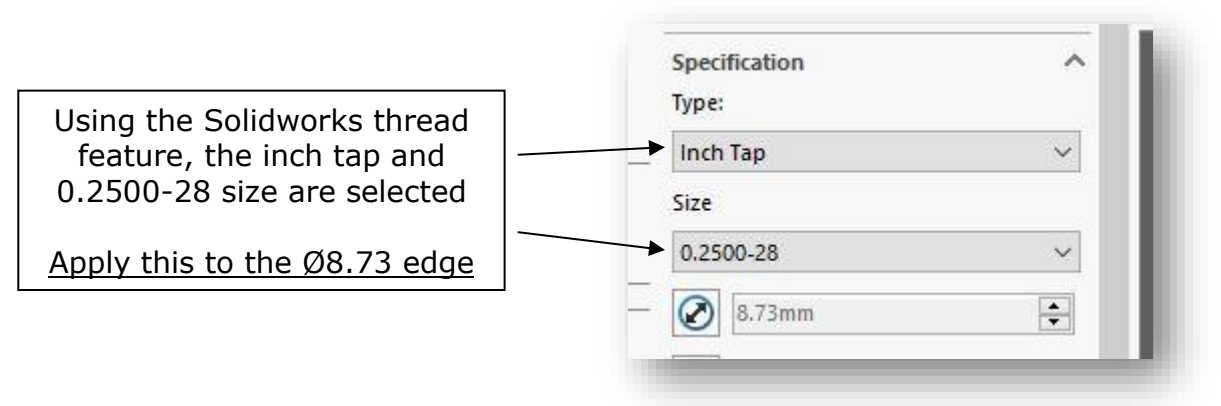

Finalise the thread

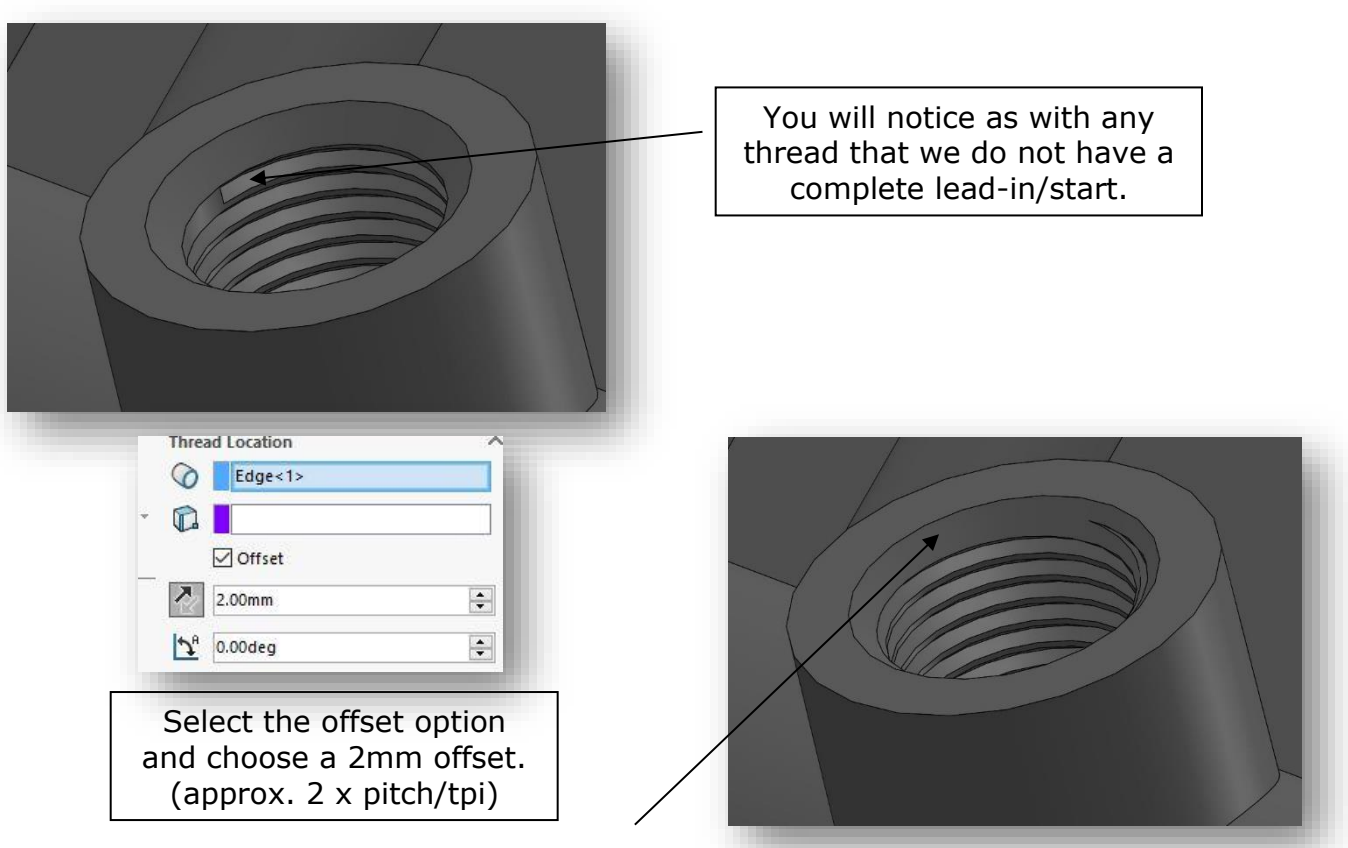

You will now see a complete thread with a lead-in/start.

End of tutorial